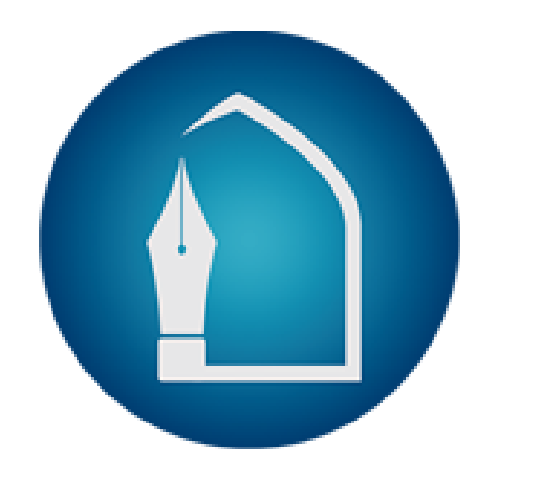

# IMC USER GUIDE

How to apply in a

program via Webpage

<u>imcacademy.net</u>

Prepared by: WARSITECH

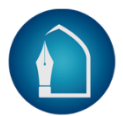

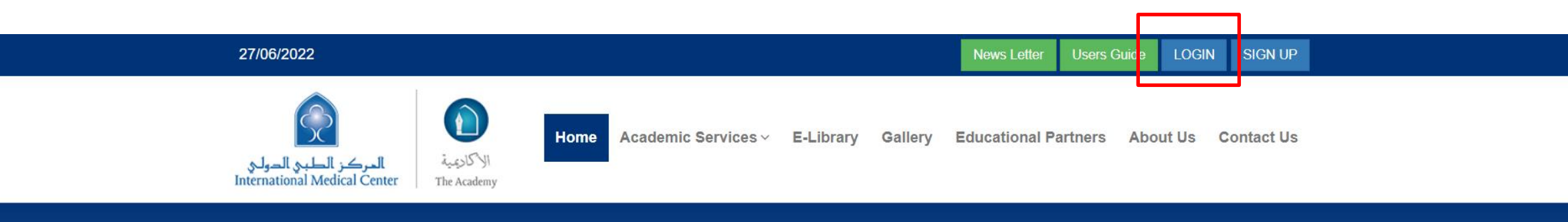

| Login Now       |                 |  |
|-----------------|-----------------|--|
| Trainee         | ~               |  |
| Username        |                 |  |
| Enter user name |                 |  |
| Password        |                 |  |
| Enter password  |                 |  |
| C Remember Me   | Forgot Password |  |

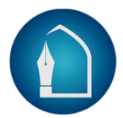

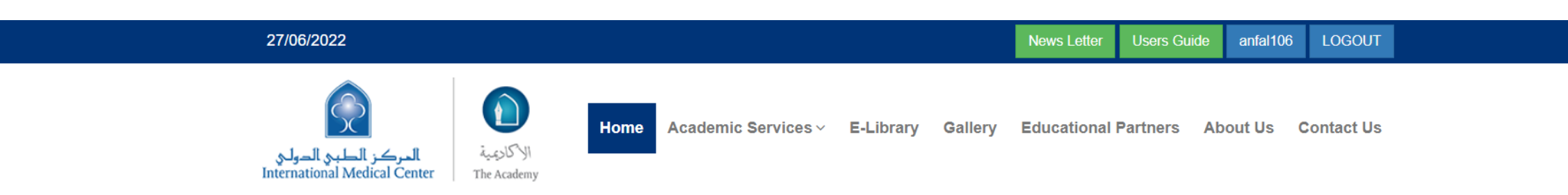

#### Welcome to Trainee's Dashboard

\_\_\_\_\_ **\** 

Membership Register as Speaker My Programs My Profile Edit Profile Logout  $\odot$ Prgram: Professional Training Diploma of Accreditation (JCI-CBAHI-CANADIAN) Initial Approved Final Not Approved Version: Prof. Training Diploma Accr. (JCI,CBAHI,CANADIAN) 2022-02-22 JOIN MEETING **View Enrollment** Pre Assessment Please Proceed the Payment **Cancel Request** \$ Pay Now

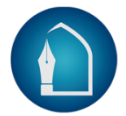

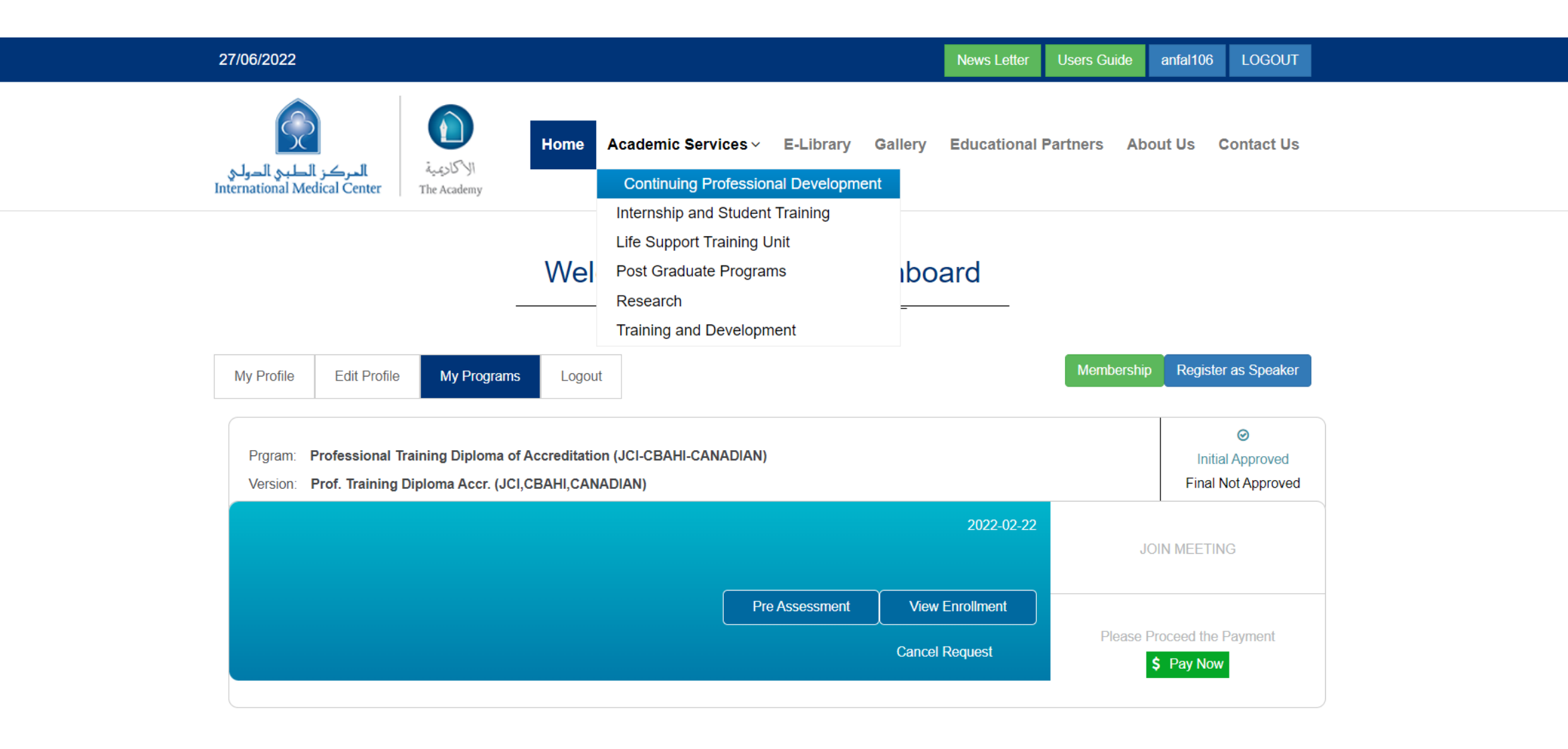

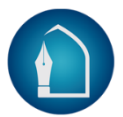

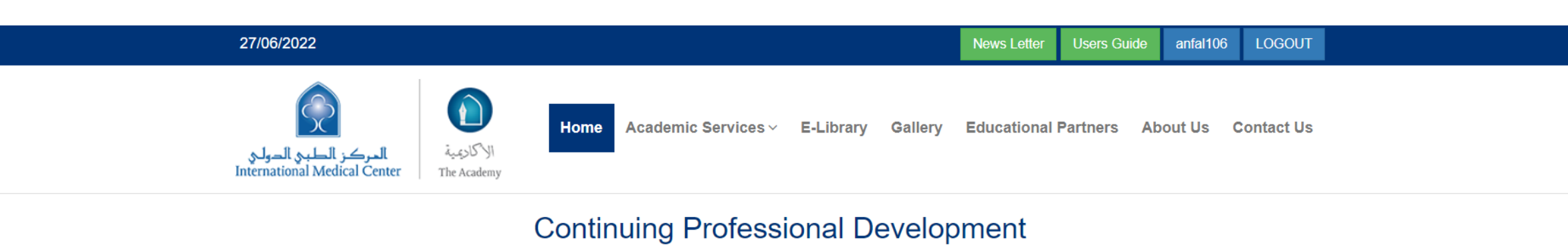

At the International Medical Center Academy, The unit of Continuous Professional Development offers development opportunities for healthcare providers from different specialties to promote their knowledge, skills, and attitude by delivering evidence-based education, hands-on training and focusing on new techniques.

 $= \diamond =$ 

The Continuous Professional Development unit provides more than 150 Continuous Professional Development activities and trains above 7000 healthcare professionals on annual basis.

The International Medical Center Academy's Continuous Professional Development unit is accredited by the Saudi Commission for Healthcare Specialties and the Society of Critical Care Medicine.

| Continuing Professional Development Program                                                                                                    |                                                                     |  |  |  |
|----------------------------------------------------------------------------------------------------|---------------------------------------------------------------------|--|--|--|
| Professional Diploma<br>In Total Quality Ulanagement (TQM) in Healthean<br>Drofe Quality Ulanagement (TQM) in Healthean<br>(Proparation for (CPTQ) East                                                                                                    | Professional Diploma in TQM<br>Professional Diploma in TQM Jun 2022 |  |  |  |
|                                                                                                    | Starting date: 2022-06-10<br>Available Seats: 83                    |  |  |  |
| Online Session via © 2007<br>Porcy (Fridge, June A, 2002, en Adjuer 204, 2002) (400 FM - 11:60 FM<br>Integration and program and program (and program data and adjuer)<br>Integrations and adjuer and adjuer adjueration and adjueration and adjueration and adjueration and adjueration and adjueration and adjueration and adjueration and adjueration and adjueration and adjueration and adjueration and adjueration and adjueration and adjueration and adjueration adjueration and adjueration adjueration adjueratio | Download Brochure View Details Apply Now Invite Friend Subscribe    |  |  |  |

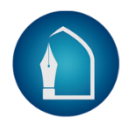

## click PAY NOW button

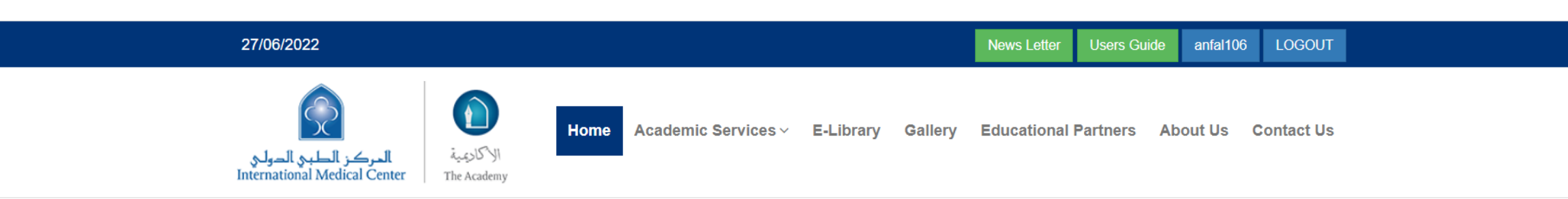

### Welcome to Trainee's Dashboard

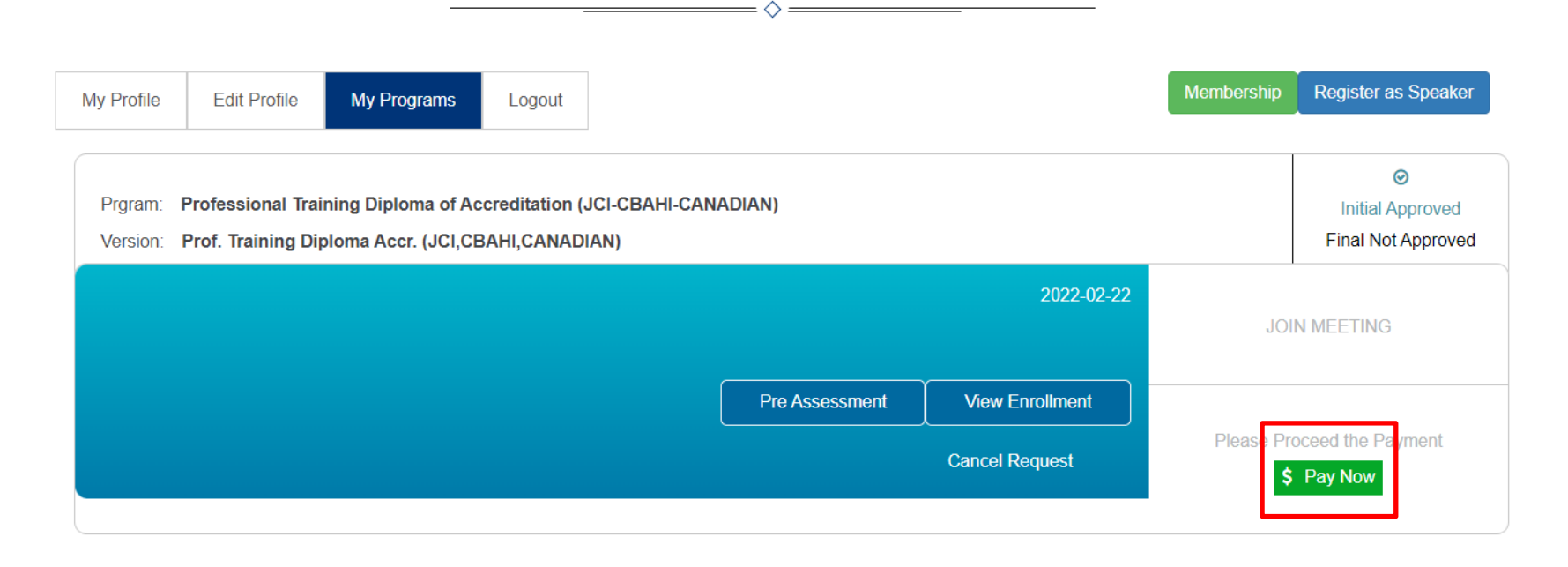

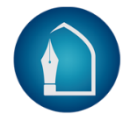

# 27/06/2022 Vews Letter Users Guide anfal106 LOGOUT

#### **Please Process Your Payment**

| Membership:            | Membership Discount: %          |
|------------------------|---------------------------------|
| Early Bird Discount: % |                                 |
| Total Discount: 0%     |                                 |
| Program Fees: 4500 SAR | Payable Fees: 4500 SAR          |
| VAT Fee Percent: 15 %  | Payable Fees With VAT: 5175 SAR |

#### **Choose Payment Method**

Cash on Site
Salary Deduction
Pay Online
Bank Transfer
Sponsorship

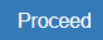